○県HPの実績報告の手引きをご確認のうえ、申請してください。

○県補助金額が交付決定額から変更になる場合は、実績報告の前に変更承認申請が必要です。

○電子申請ができない場合は、8ページに記載の商工団体班あてご連絡ください。

県ホームページ

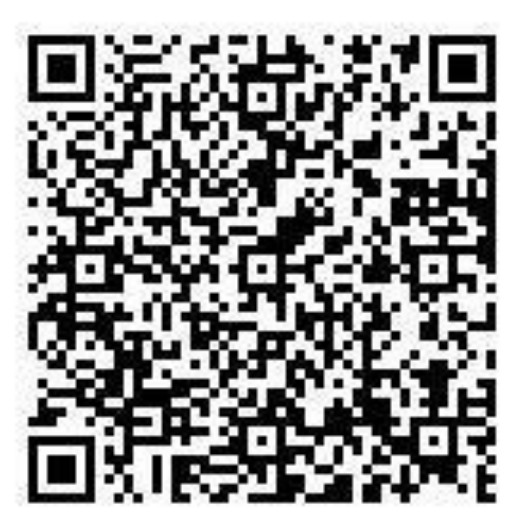

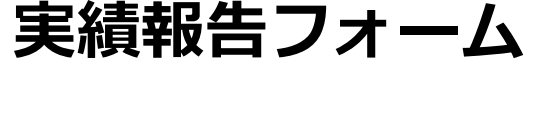

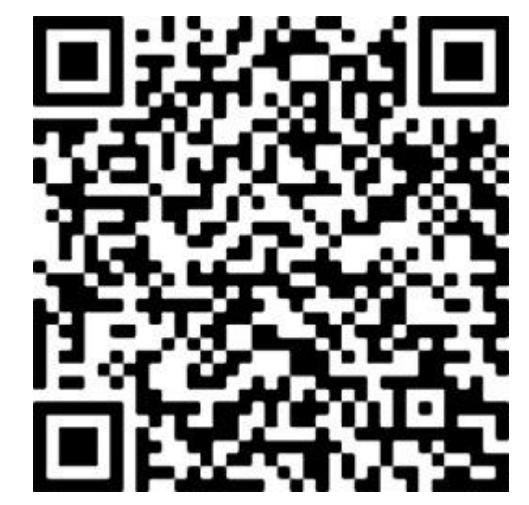

https://www.pref.oita.jp/soshiki/14000/ 0500707shokibozizokuka.html https://ttzk.graffer.jp/pref-oita/smartapply/apply-procedure-alias/050707hisai-shokibo-jisseki

0%

## 【デモ】大分県被災地域小規模事業者持続 化支援事業費補助金(7/7からの大雨・中 津市、日田市のみ)

## ①-1 ログイン及びアカウント登録

### ○<u>申請にあたっては、アカウント登録(※推奨)</u> <u>またはメール認証が必要です</u>

入力の状況

大分県の「【デモ】大分県被災地域小規模事業者持続化支援事業費補助金(7/7からの大雨・中津市、日田市のみ)」のネット申請ページです。

【デモ】大分県被災地域小規模事業者持続化支援事業費補助金(7/7からの 大雨・中津市、日田市のみ)とは

ログインして申請に進む

メールを認証して申請に進む

ログインしていただくと、申請の一時保存ができるようになり

申請前に県HPの「公募要領」をご覧ください。

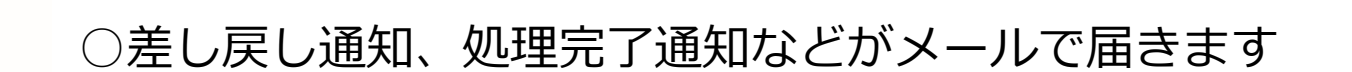

○アカウント登録に必要な情報は、姓名、メールアドレス、パスワードの入力のみです

○「メールを認証して申請に進む」を選ばれますと、 差し戻し(申請内容の修正指示)を受けた場合でも、 前回の申請の再利用ができず、すべて入力しなおす ことになります お手数ですがアカウント登録して申請してください

「 ログインして申請に進む 」を選択 ※アカウントを新規作成する場合もこちらを選択してください

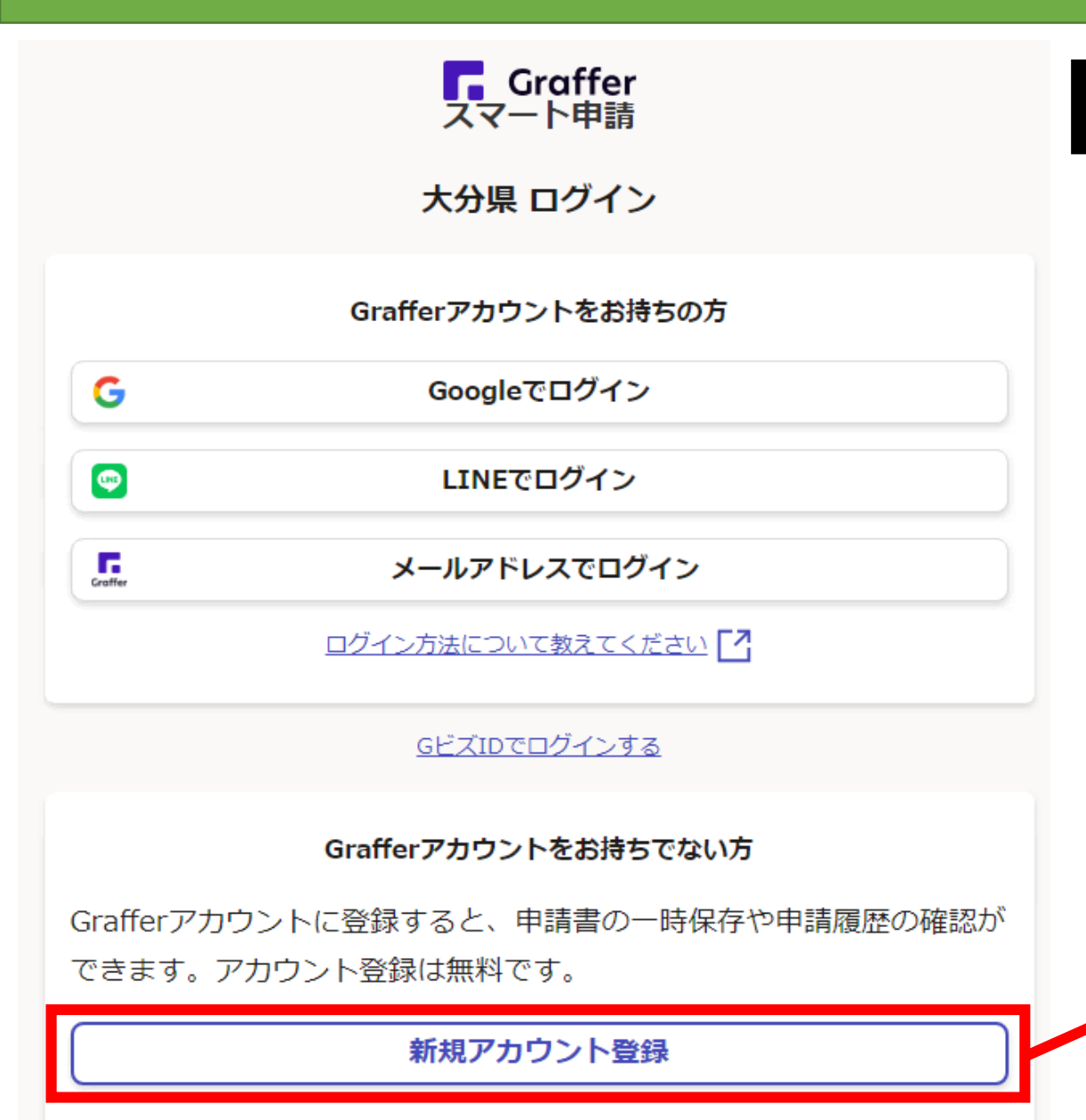

## ①-2 アカウント登録及びログイン

○Grafferアカウントをお持ちの方はログインしてください

○アカウントをお持ちでない方は、①「新規アカウント登録」を選択

②下記3つからどれかを選んで、アカウントを登録

③届いたメールに記載のURLをクリックして認証

| 情報を入力して登録<br>以下の項目をご入力ください。よろしければ「Grafferアカウントに登<br>録」をクリックしてください。 |                                                            |
|--------------------------------------------------------------------|------------------------------------------------------------|
| 姓 🚥 名 🛤                                                            | ・GOOGIE C 豆<br>・LINEで登録<br>・情報を入力して登録<br>(姓名、メールアドレス、パスワード |
| パスワード 💵                                                            |                                                            |
| □ パスワードを表示<br>□ 月気事項 ●■                                            |                                                            |
| Grafferアカウント規約、ブライバシーボリシーについて同意<br>して、アカウント登録します。                  |                                                            |
| Gatterアカウント規約【7]<br>プライバシーポリシー【2                                   |                                                            |

## ② 申請の注意点

- ○入力した内容を元に申請書が作成されます。 漏れなく入力をしてください
- ○申請内容について、

市補助金の手続き等にかかる管轄市町村への情報提供に 同意する場合は、チェックしてください

- ○「収支精算書」は、エクセル「別紙2-2経費明細書」 及び「様式2収支精算書」の内容を転記する必要が ありますので、お手元にご用意ください
- ○税込み100万円以上の契約をする場合は、 複数の見積書の添付が必要です
- ○申請氏名、電話番号等は商工団体等の連絡先ではなく 申請者の連絡先を入力してください
- ○申請が完了すると、「申請受け付けのお知らせ」の メールが届きます

#### ◆「申請受け付けのお知らせ」のメール

- ★【デモ】大分県被災地域小規模事業者持続化支援事業費補助金 (7/7からの大雨・中津市、日田市のみ)申請受け付けのお知らせ
- 差出人 : 🗈 noreply@mail.graffer.jp 🔤
- 日時 : 2023年08月08日(火) 16:26

「【デモ】大分県被災地域小規模事業者持続化支援事業費補助金(7/7からの大雨・中津市、日田市のみ)」の申請を受け付けいたしました。申請内容を確認後、順次処理を行いますので、今しばらくお待ちください。

■ 申請の種類

【デモ】大分県被災地域小規模事業者持続化支援事業費補助金(7/7からの大雨・中津市、日田市のみ)

■ 申請日時

2023-08-08 16:26:20

申請の詳細は、以下のURLからご確認いただけます。 ttps://ttzk.graffer.jp/smart-apply/applications/8112960429445303372

※ 本メールは送信専用アドレスからお送りしています。ご返信いただいても受信できかねます。
 ※ 本オンライン申請サービスは、株式会社グラファーが大分県公式サービスとして運営しています。
 ※ ご不明点やご質問は、大分県で受け付けています。大分県まで直接お問い合わせください。

▼ 送信者に関する情報
 株式会社グラファー
 Copyright © Graffer, Inc.

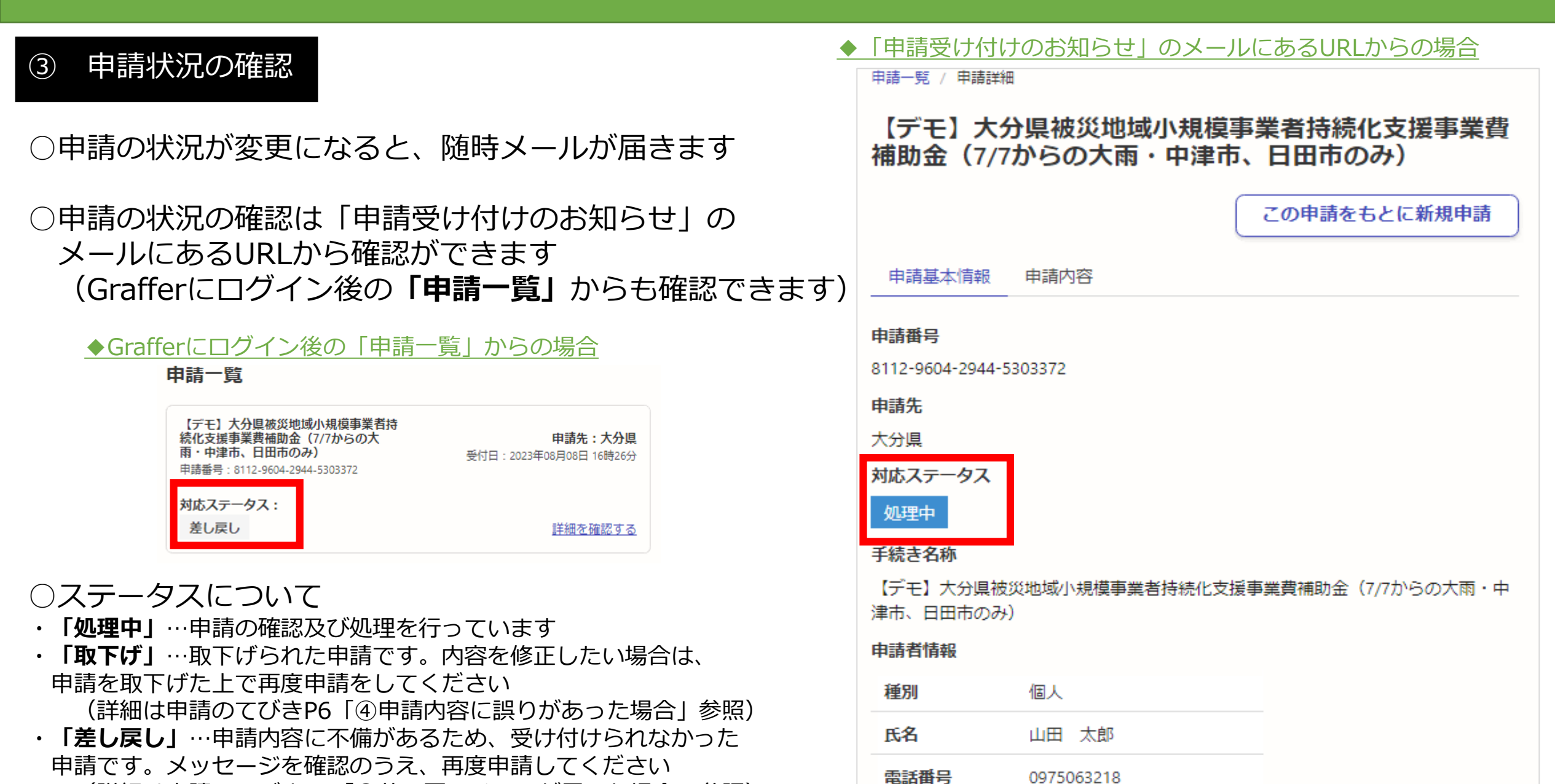

(詳細は申請のてびきP7「⑤差し戻しメールが届いた場合」参照)

## ④ 申請内容に誤りがあった場合

 申請受付のメールのURLを選択
 (もしくはGrafferにログインし「申請一覧」から 誤った申請の「詳細を確認する」を選択)

### ②右上「申請を取下げる」から取下げができます。 対応ステータスが「処理中」になっている場合は 取下げ操作ができませんので、 商工団体班(097-506-3218)あてご連絡ください

③もう一度申請する場合は「この申請を元に新規申請」 から再度申請してください

※①ログイン及びアカウント登録で「メールで認証して申請する」 を選択した場合は表示されません。はじめからやり直してください

| 申請一覧 / 申請詳細                                                        |                                            |   |  |  |  |
|--------------------------------------------------------------------|--------------------------------------------|---|--|--|--|
| 【デモ】大分県被災地域小規模事業者持続化支援事業費<br>補助金(7/7からの大雨・中津市、日田市のみ)               |                                            |   |  |  |  |
|                                                                    | 申請を取り下げる この申請をもとに新規申請                      |   |  |  |  |
| 申請基本情報                                                             | 申請内容                                       |   |  |  |  |
| 申請番号<br>8112-9604-2944-53<br>申請先<br>大分県<br>対応ステータス<br>受付済<br>手続き名称 | 303372<br>81地城小坦棋事業者持续化支援事業専建助会(777からの大雨・r | + |  |  |  |
| 津市、日田市のみ)                                                          | (地域の)が漢字美台は統化文波字美見補助立(7775-300八柄・          | F |  |  |  |
| 種別                                                                 | 個人                                         |   |  |  |  |
| 氏名                                                                 | 山田太郎                                       |   |  |  |  |
| 電話番号                                                               | 0975063218                                 |   |  |  |  |

| 【デモ】大分県被災地域小規模事業者持続化支援事業費<br>補助金(7/7からの大雨・中津市、日田市のみ)      |                        |                   |  |  |
|-----------------------------------------------------------|------------------------|-------------------|--|--|
|                                                           |                        | この申請をもとに新規申請      |  |  |
| 申請基本情報                                                    | 申請内容                   |                   |  |  |
| <b>申請番号</b><br>8112-9604-2944-53                          | 303372                 |                   |  |  |
| <b>申請先</b><br>大分県                                         |                        |                   |  |  |
| <b>対応ステータス</b><br>差し戻し<br>メッセージ<br>「【経営計画】 2<br>再提出してください | 顧客ニーズと市場の動向」が文章の途<br>。 | 中で終了しているようです。修正し、 |  |  |
| 手続き名称<br>【デモ】大分県被約<br>津市、日田市のみ)                           | 災地域小規模事業者持続化支援事        | 夏業費補助金(7/7からの大雨・中 |  |  |
| 申請者情報                                                     |                        |                   |  |  |
| 種別                                                        | 個人                     |                   |  |  |
| 氏名                                                        | 山田 太郎                  |                   |  |  |
| 電話番号                                                      | 0975063218             |                   |  |  |

## ⑤ 差し戻しメールが届いた場合

一差し戻しを受けた場合、修正し、もう一度申請する必要があります。再申請がなかった場合は補助金の交付ができません
 ※対応ステータスが「差し戻し」または「取下げ」のものは申請できていません

○差し戻しのメールに記載されたURLを開き、 右上の「この申請を元に新規申請」ボタンを 押して、メッセージの内容を修正し、申請してください ※①ログイン及びアカウント登録で「メールで認証して申請する」を 選択した場合、この画面は表示されません はじめから申請をやり直してください

「この申請を元に新規申請」を選択 ※メッセージの内容を確認し、修正して申請してください

# お問い合わせ

■ システム操作方法について

(大分県電子申請システム)県民向けヘルプデスク
 電 話 097-506-2457(8:30~17:15(土日祝を除く))
 よくあるご質問 <u>https://graffer.jp/faq/</u>

■ 補助金の内容について

大分県商工観光労働企画課 商工団体班

- 電話 097-506-3218(8:30~17:15(土日祝を除く))
- メール a14110@pref.oita.lg.jp

※メールの件名に事業者名と「被災地域小規模持続化補助金」を記載してください